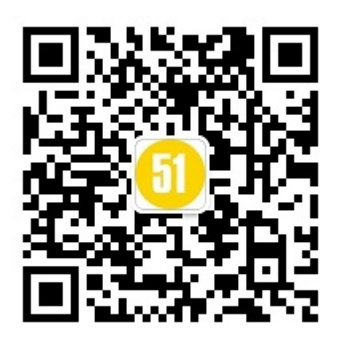

Appium-阶段一 - appium框架搭建及环境准备

第一节课程,环境配置搞到熟透,如果一个开发的环境你都搞不清楚,估计你会花很大一部分时间,停留要search on baidu,bing等上面,然后可能停止不前。

内容一: Appium环境 Maven项目开发环境 eclipseIDE环境 ADT的环境

内容二: 识别apk,adt的一些简单实用的命令 , appium的inspector AppiumDriver->AndroidDriver的配置 开发一个简单的脚本

## 1) 安装Appium

我们首先要去下载appium,解压后安装,可能需要安装.net 4.5如果是这个版本的那就需要强制安装的。之后打开的话就会有第2张图一样的画面

https://bitbucket.org/appium/appium.app/downloads 如果下载不了可以去Terry的云盘下载,最新为Appium1.3.4.1 链接, http://pan.baidu.com/s/1sjPVSOd 密码: lign

| appium<br>Appium.app |               |                              | Downloads                    |                    |         |                                                                                                    |            |            |
|----------------------|---------------|------------------------------|------------------------------|--------------------|---------|----------------------------------------------------------------------------------------------------|------------|------------|
| ACTIONS              |               |                              | Downloads Tags Branches      | Terry:当首使用         |         |                                                                                                    |            |            |
| 🛃 Clone              |               |                              | Name                         | 2014-08-04版本<br>約。 | 1100    | Uploaded by                                                                                                    | Downloads  | Date       |
| 3¢                   | Compare       |                              | Download repository          |                    | 77.7 MB | and the second distance in the second distance in the second distanc |            |            |
| -C Fork              |               |                              | AppiumForWindows.zip         | 48.9 MB            | astro03 | 322                                                                                                    | 2014-08-04 |            |
| NAVIGATION           |               |                              | AppiumForWindows-1.2.0.1.zip | 48.9 MB            | astro03 | 1229                                                                                                    | 2014-08-04 |            |
| لللا                 | Overview      |                              | AppiumForWindows-1.2.0.0.zip |                    | 48.9 MB | astro03                                                                                                    | 3339       | 2014-07-16 |
| ≘                    | Source        | rce applum.dmg               |                              | 41.0 MB            |         | dcuellar                                                                                                    | 1064       | 2014-07-03 |
| ¢                    | Commits       |                              | appium-1.2.0.dmg             |                    | 41.0 MB | dcuellar                                                                                                    | 5848       | 2014-07-03 |
| $\mathcal{V}$        | Branches      | AppiumForWindows-1.1.0.0.zip |                              |                    | 43.0 MB | astro03                                                                                                    | 4783       | 2014-05-30 |
| đ                    | Pull requests |                              | appium-1.1.0.dmg             |                    | 35.5 MB | dcuellar                                                                                                    | 5304       | 2014-05-28 |
| 4                    | Downloads     | 63                           | AppiumForWindows-1.0.0.3.zip |                    | 42.7 MB | dcuellar                                                                                                    | 41088      | 2014-05-15 |
|                      |               |                              | ApplumEndAlindows 4.0.0 sin  |                    | 40.0 MD | damallar                                                                                                    | 07404      | 2014.05.05 |

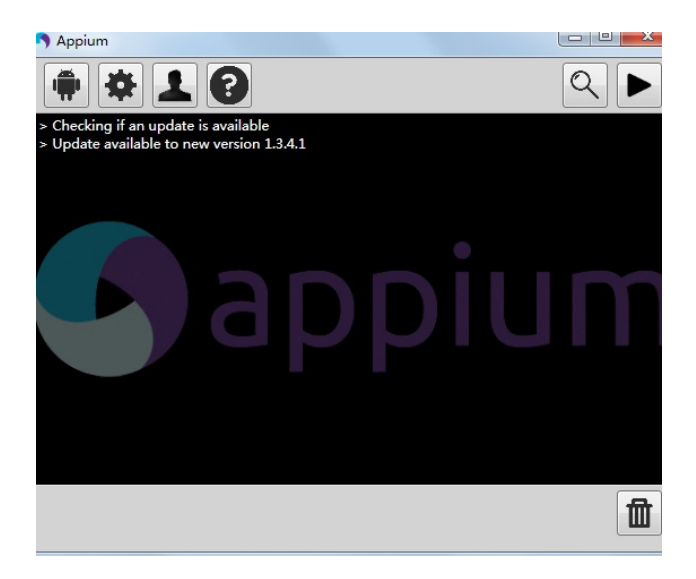

## 2) 安装ADT

如果你希望自己安装ADT的捆绑的活可以通过如下链接去下载ADT http://developer.android.com/sdk/index.html

### 或者

链接 http://pan.baidu.com/s/1c0IpE72 密码: c9tw

另一种如果你的pc上已经有了eclipse那么可以不需要再下载一个ADT(其实这个ADT就是eclipse+ADT plugins)你可以去eclipse marketplace

| Eclipse Marke                                             | tplace                                                                                                    |                    | X  |  |  |  |  |  |
|-----------------------------------------------------------|----------------------------------------------------------------------------------------------------|--------------------|----|--|--|--|--|--|
| Eclipse Marketplace (i) One solution selected for install |                                                                                                    |                    |    |  |  |  |  |  |
| Search Recen                                              | Search Recent Deputer Installed Q July 07/21                                                                                                    |                    |    |  |  |  |  |  |
| Find: android                                             | Q         All Markets         ▼         All Categories                                                                                                    | •                  | Go |  |  |  |  |  |
|                                                           | The Android for Maven Eclipse (m2e-android) is an M2E connector that adds<br>Maven support for Android Developer Tools (ADT) and the Maven Android<br>Plugin. It brings more info |                    |    |  |  |  |  |  |
|                                                           | by Gladwell Consultants Ltd., EPL                                                                                                    |                    |    |  |  |  |  |  |
|                                                           | build deployment maven integration android                                                                                                    |                    |    |  |  |  |  |  |
| * 37                                                      | Installs: 50.4K (1,245 last month)                                                                                                    | Install            | )  |  |  |  |  |  |
|                                                           | Android Development Tools for Eclipse                                                                                                    |                    | -  |  |  |  |  |  |
| 0                                                         | Android Development Tools (ADT) is a plugin for the Eclipse IDE th<br>designed to give you a powerful, in tegrated environment in which<br>Android <u>more info</u>               | nat is<br>to build |    |  |  |  |  |  |
|                                                           | by Google, Inc., Apache 2.0<br>android Mobile smartphone Mobile app tat                                                                                                    |                    |    |  |  |  |  |  |
| * 80                                                      | Market Installs: 231K (4,533 last month) Terry:对于已经 eclipse (keple                                                                                                    | 有了<br>er以上)        |    |  |  |  |  |  |
|                                                           | Android ADT extentions 3.5.0<br>Quickly new Activity/Service/BroadcastRece<br>Project with a wizard and configure in Andre                                                        | DT插件<br>G网下载       |    |  |  |  |  |  |
|                                                           | New more info                                                                                                    |                    |    |  |  |  |  |  |
|                                                           | by li.jamling@gmail.com, Apache 2.0 android tools                                                                                                    |                    |    |  |  |  |  |  |
| * 22                                                      | Installs: 58.6K (1,902 last month)                                                                                                    | Install            | •  |  |  |  |  |  |
| One solution selected                                     |                                                                                                    |                    |    |  |  |  |  |  |
| Marketplaces                                              |                                                                                                    |                    |    |  |  |  |  |  |
|                                                           |                                                                                                    |                    |    |  |  |  |  |  |
|                                                           |                                                                                                    |                    |    |  |  |  |  |  |
|                                                           |                                                                                                    |                    |    |  |  |  |  |  |
|                                                           |                                                                                                    |                    |    |  |  |  |  |  |
| ?                                                         | < Back Install Now > Finish                                                                                                    | Cance              |    |  |  |  |  |  |

下载后一般的在cmd输入路劲是%userprofile%\android-sdks既可以打开默认安装的路劲了(你也可以自己变更改路劲在eclipse->windows->preference->Android "SDK Location")

#### 打开SDK Manager

然后tools->proxy设置你的vpn能连接到google的代理否则你将不能下载需要的packages 或者按照如下设置:

| Android SDK Manager - Settings |                                          |  |  |  |  |
|--------------------------------|------------------------------------------|--|--|--|--|
| Proxy Settings                 |                                          |  |  |  |  |
| HTTP Proxy Server              | HTTP Proxy Server mirrors.neusoft.edu.cn |  |  |  |  |
| HTTP Proxy Port                | 80                                       |  |  |  |  |
|                                |                                          |  |  |  |  |
| Manifest Cache                 |                                          |  |  |  |  |
| Dire                           | ctory: C:\Users\sunjian\.android\cache   |  |  |  |  |
| Current                        | Current Size: 601 KiB                    |  |  |  |  |
| ✓ Use download cache           |                                          |  |  |  |  |
| Others                         |                                          |  |  |  |  |
| Force https:// s               | ources to be fetched using http://       |  |  |  |  |
| Ask before resta               | arting ADB                               |  |  |  |  |
| Enable Preview Tools           |                                          |  |  |  |  |
|                                |                                          |  |  |  |  |
|                                | Close                                    |  |  |  |  |

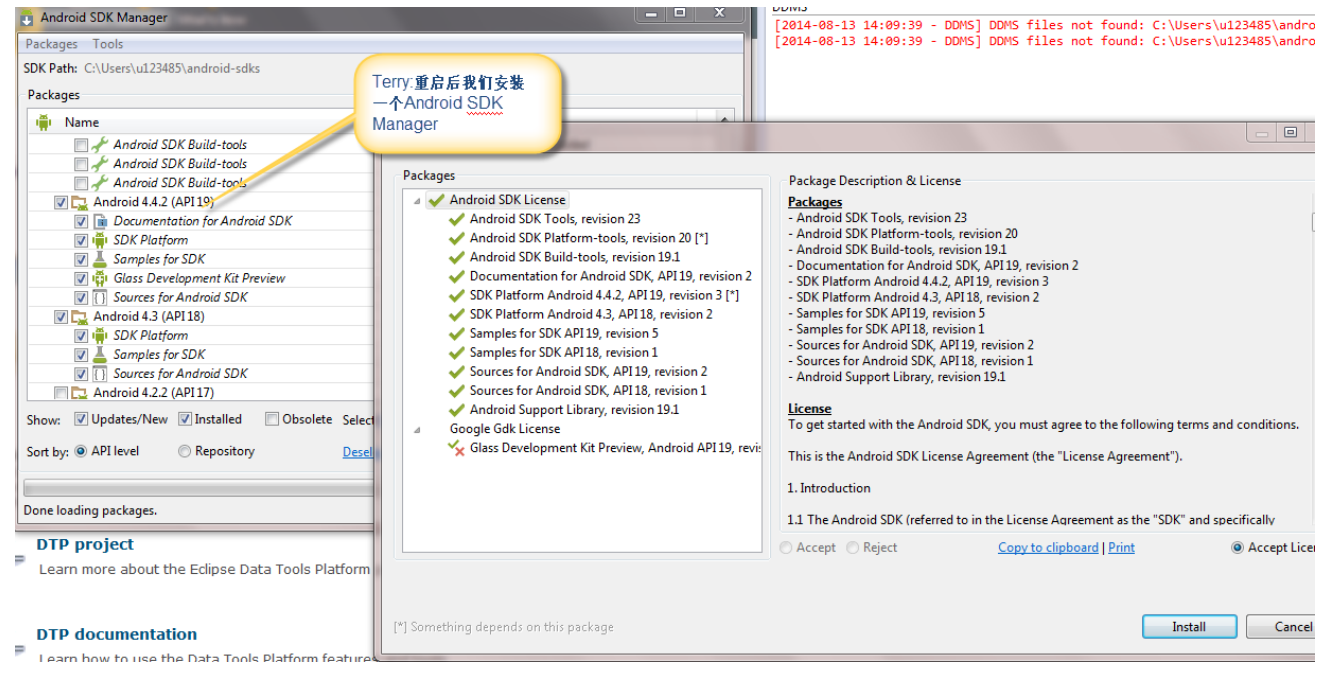

#### 这里最好再下载一个intel HAXM Packages

| 📫 Name                                              | API | Rev. | Status                      | - |
|-----------------------------------------------------|-----|------|-----------------------------|---|
| 🔺 🔲 🧰 Extras                                        |     |      |                             |   |
| 🔲 📻 Android Support Repository                      |     | 6    | Not installed               |   |
| 🔲 🖬 Android Support Library                         |     | 19.1 | 🗊 Update available: rev. 20 |   |
| 🔲 📻 Google Play services for Fit Preview            |     | 1    | Not installed               |   |
| 🔲 📻 Google Play services for Froyo                  |     | 12   | Not installed               |   |
| 📃 📻 Google Play services                            |     | 19   | Not installed               |   |
| 🔲 📻 Google Repository                               |     | 11   | Not installed               |   |
| 🔲 💼 Google Play APK Expansion Library               |     | 3    | Not installed               |   |
| 📃 📻 Google Play Billing Library                     |     | 5    | Not installed               |   |
| 🔲 📻 Google Play Licensing Library                   |     | 2    | Not installed               |   |
| 🔲 📻 Google USB Driver                               |     | 10   | Not installed               |   |
| 🥅 📻 Google Web Driver                               |     | 2    | Not installed               | = |
| 📝 💼 Intel x86 Emulator Accelerator (HAXM installer) |     | 4    | 😿 Installed                 |   |
|                                                     |     |      |                             |   |

Name

🔯 intelhaxm.exe

t×t Release Notes.txt

source.properties

| 波 Intel® Hardware Accelerated Execution Manager Setup                                                                                                    |         |
|----------------------------------------------------------------------------------------------------|---------|
| Installing Intel® Hardware Accelerated Execution Manager                                                                                                    | (intel) |
| Please<br>Manag<br>Status:<br>This computer meets the requirements for HAXM, but<br>Intel Virtualization Technology (VT-x) is not turned on.<br>HAXM cannot be installed until VT-x is enabled.<br>Please refer to the Intel HAXM documentation for more<br>information. |         |
| Back Next                                                                                                    | Cancel  |

http://www.cnblogs.com/csulennon/p/4178404.html

| 接下来我们要建立一个AVD    | 当然你也可以自知                       | 定义你自己的device,注意                                      | 意分辨率不要:                    | 太大 , 选择(           | 小的,然后sta                  | rt,就会看到模拟   | <u>  器开</u> 启了 |
|------------------|--------------------------------|------------------------------------------------------|----------------------------|--------------------|---------------------------|-------------|----------------|
| 2 5554Samsung    | 5:03                           |                                                      |                            |                    |                           | <u>8</u>    | 拖拽上传           |
| Q Google         |                                |                                                      |                            | Edit Android Virte | ual Device (AVD)          |             | ×              |
|                  |                                |                                                      |                            | AVD Name:          | Samsung                   |             |                |
|                  | Manage AVDs                    |                                                      | 1                          | Target:            | Android 4.4.2 - API Level | 19          | •              |
| 🗮 Android Virtu  | I Device (AVD) Manager         | 0.0.0                                                |                            | CPU/ABI:           | Intel Atom (x86)          |             | -              |
| Tools            |                                |                                                      |                            | Keyboard:          | Hardware keyboard pr      | esent       |                |
| Android Virtual  | Devices Device Definitions     |                                                      |                            | Skin:              | HVGA                      |             | -              |
| List of existing | Android Virtual Devices locate | d at C:\Users\u123485\.android\avd                   |                            | Front Camera:      | None                      |             | -              |
| AVD Name         | Target Name                    | Platfor API Le CPU/ABI                               | Create                     | Back Camera:       | None                      |             | -              |
| Samsu            | ng Android 4.4.2               | 4.4.2 19 Intel Atom (x86)                            | Start.                     | Memory Options:    | RAM: 2048                 | VM Heap: 64 |                |
|                  | Terry:诸选择改                     |                                                      | Repair                     | Internal Storage:  | 512                       | N           | AiB ▼          |
|                  | cpu.                           |                                                      | Delete                     | CD C1              |                           |             |                |
|                  |                                |                                                      | Details                    | SD Card:           | Size:                     | Mil         | 8 -            |
|                  |                                |                                                      |                            |                    | © File:                   | Bro         |                |
|                  |                                |                                                      |                            |                    |                           |             | 1003C          |
|                  |                                |                                                      |                            | Emulation Options: | Snapshot Us               | e Host GPU  |                |
|                  |                                |                                                      |                            | Override the exis  | ting AVD with the same na | me          |                |
|                  |                                |                                                      | Refres                     | X No device selec  | ted                       |             |                |
| 🔺 A repairab     | e Android Virtual Device. 🗙 🤉  | An Android Virtual Device that failed to load. Click | 'Details' to see the error |                    |                           |             |                |
|                  |                                |                                                      | 1 1                        |                    |                           | OK Car      | icel           |

# 3)设置appium settings 设置好了后我们就可以用appium去连接该AVD了,我们看一下appium怎么去连接android的模拟器的

windows 环境配置: ANDROID\_HOME放入你的adt路径 Path中添加 %ANDROID\_HOME%\tools; %ANDROID\_HOME%\platform-tools; %ANDROID\_HOME%\build-tools\19.0.0

配置好后运行如下命令:

C:\Users\\_\_\_\_\_db devices List of devices attached emulator-5554 device

我们需要安装被测试的项目,该项是美团,大家可以到官网www.meituan.com去下载,选择下载的apk,如下的三点需注意,上课重点 讲解。

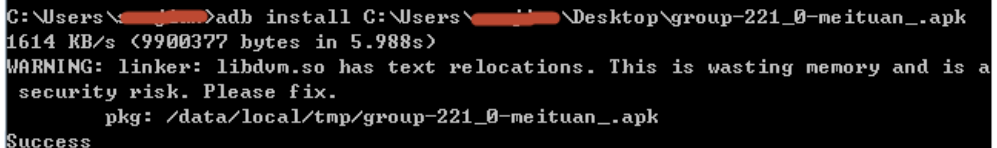

| 5554:avd2              |               |                  |                      |                                    |
|------------------------|---------------|------------------|----------------------|------------------------------------|
|                        |               |                  | <sup>36</sup> 🖡 6:09 | Basic Controls                     |
| Fa ∨ O                 |               |                  |                      | Linchesea Buttane not anablad in A |
| -13 ~                  | 1037 (1-3-5-1 |                  |                      | (⋒) (⋒)                            |
|                        | $\odot$       | R                | Q                    | DPAD not enabled in AVD            |
| 羊合                     | 由影            | 洒庄               | KTV                  |                                    |
| × R                    | -5.87         |                  | KIV                  |                                    |
| NEW                    | ¥             |                  | 世                    | Use your physical keyboard to prov |
| 今日新单                   | 代金券           | 周边游              | 小吃快餐                 |                                    |
|                        |               |                  |                      |                                    |
|                        | _             |                  | _                    |                                    |
| 名店抢 距离                 | 寄结束 01        | : 50:0           | 9 更多 >               |                                    |
| ~~~~                   | - 11          |                  | (as )                |                                    |
|                        | 小輝哥           | 火绸               |                      |                                    |
| South Memory Smor 2003 |               |                  | None Meeting tour    |                                    |
| 望湘园                    | 小辉哥           | 火锅               | 很高兴遇见你               |                                    |
| 72元 90元                | 71.9元         | <del>89.9元</del> | 70元 88元              |                                    |
|                        |               | 8                | 000                  |                                    |
| 团购                     | 商家            | 我的               | 更多                   |                                    |
| $\leftarrow$           | $\sim$        |                  |                      |                                    |

#### Android Settings Application ✓ Application Path Choose C:\Users\sunjian\Desktop\group-221\_0-meituan\_.apk 🗸 Package com.sankuai.meituan • 🔽 Wait for Package com.sankuai.meituan Ŧ 🗸 Launch Activity com.sankuai.meituan.activity.Welcome Ŧ Wait for Activity com.sankuai.meituan.activity.GuideLineActivity • Use Browser Full Reset 📃 No Reset Chrom Intent Action android.intent.action.MAIN Intent Category android.intent.category.LAUNCHER Intent Flags 0x10200000 Intent Arguments Launch Device 5 🗘 Launch AVD: avd2 Device Ready Timeout: s Arguments: Capabilities Platform Name Android Automation Name Appium • PlatformVersion 4.4 KitKat (API Level 19) • ☑ Device Name emulator-5554 - 🖸 Locale US Language en Advanced 📃 SDK Path Coverage Class 0 🌲 🔲 Selendroid Port 0 🗘 Bootstrap Port 0 🌲 🔲 Chrome Driver Port

好了后就可以点击开始了之后你会发现会有很多debug log日志可以看到,然后就会在你的android模拟器中显示安装的程序。 点击那个放大镜icon按钮

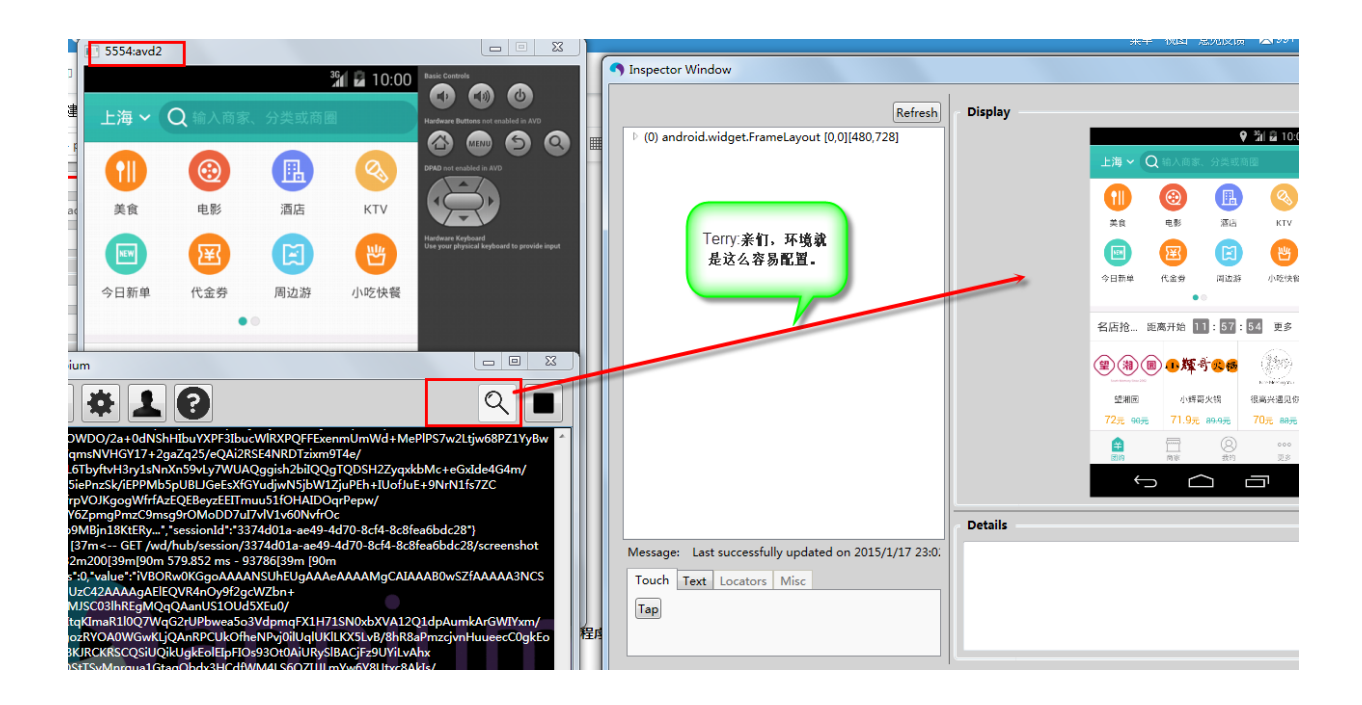

## 4) maven项目的配置开发一个简单的脚本

大家可以去Terry老师的放的代码地去下载使用,如下链接,只要你装了github就可以导入可以享受更新服务。当然你也可以自己打包下载使用。

https://gitshell.com/alwaysterry/

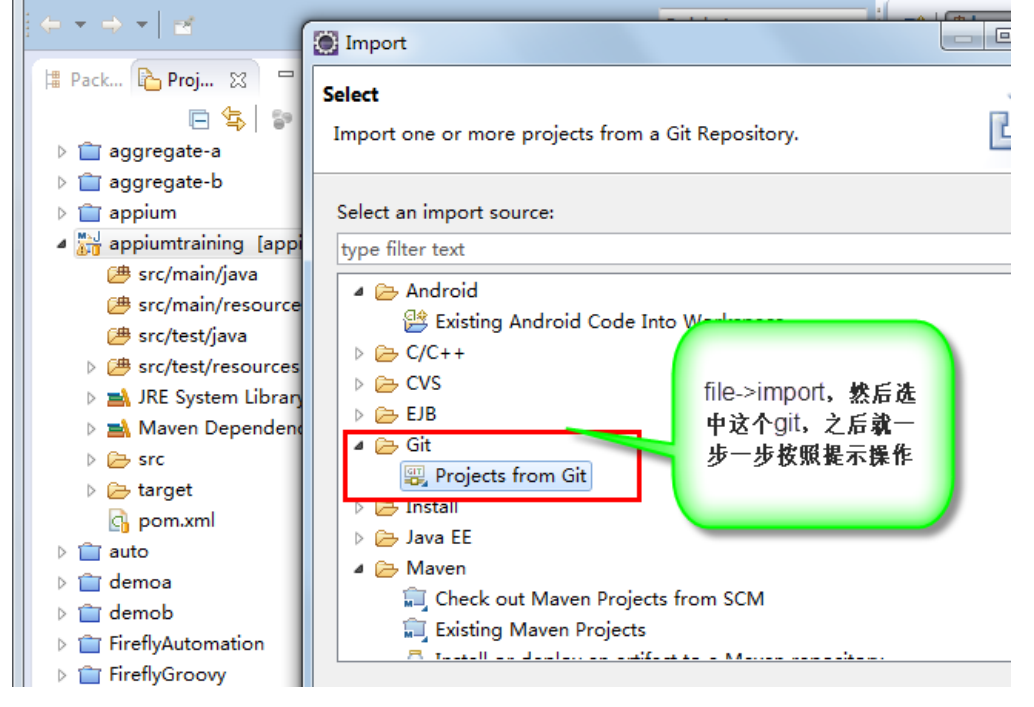

#### 导入的maven项目如上图appiumtraining项目,我们打开pom.xml文件

<properties> <project.build.sourceEncoding>UTF-8</project.build.sourceEncoding> </properties>

--上面这段以后在代码中有中文情况下可以在jenkins job运作下正常显示中文。

appium需要的jar如下是io.appium,这个就是我们的需要的,它同时也会去下载selenium对应版本的,如要要最新的可以在version中用LATEST;

<dependency>
<groupId>io.appium</groupId>
<artifactId>java-client</artifactId>
<version>LATEST</version>
</dependency>

你在本地仓库中也会看到目前最新的版本是2.1.0,如果下载不了,可以自己下载链接:http://pan.baidu.com/s/1mgDVANe密码: Oofo

然后解压替换到自己的本地maven路径,如下图路径

| .m2 + repository + io + appium +                   | java-client 🕨 2.1.0 |    |  |  |
|----------------------------------------------------|---------------------|----|--|--|
| 工具(T) 帮助(H)                                        |                     | _  |  |  |
| 共享 ▼ 刻录 新建文件夹                                      |                     |    |  |  |
| 名称                                                 | 修改日期                | 类  |  |  |
| remote repositories 2014/12/6 15:48                |                     |    |  |  |
| 📓 java-client-2.1.0.jar                            | 2014/12/6 15:15     | E: |  |  |
| java-client-2.1.0.jar.md5                          | 2014/12/6 15:15     |    |  |  |
| 📄 java-client-2.1.0.jar.sha1                       | 2014/12/6 15:15     | S  |  |  |
| 📄 java-client-2.1.0.pom                            | 2014/12/6 15:15     | P  |  |  |
| 📄 java-client-2.1.0.pom.lastUpdated                | 2015/1/17 21:09     | U  |  |  |
| 📄 java-client-2.1.0.pom.md5                        | 2014/12/6 15:15     | N  |  |  |
| java-client-2.1.0.pom.sha1                         | 2014/12/6 15:15     | S  |  |  |
| 📓 java-client-2.1.0-sources.jar                    | 2014/12/6 15:48     | E  |  |  |
| java-client-2.1.0-sources.jar.md5                  | 2014/12/6 15:48     | N  |  |  |
| java-client-2.1.0-sources.jar.sha1 2014/12/6 15:48 |                     |    |  |  |
| m2e-lastUpdated.properties                         | 2014/12/6 15:48     | PI |  |  |

自此以上环境都已经配置完毕,不过鉴于现在流行的模拟器,当然你可以使用真机,我们教学中将使用Genymotion Genymotion环境构建

去genymotion官网下载模拟器,需要注册一下就可以 https://www.genymotion.com/#!/download

| 🥹 Genymotion for personal use                                          |      |  |  |  |  |
|------------------------------------------------------------------------|------|--|--|--|--|
| 🥺 Virtual device creation wizard                                       | 8 23 |  |  |  |  |
| Select a new virtual device                                            |      |  |  |  |  |
| Android version: All • Device model: All •                             | Q    |  |  |  |  |
| Available virtual devices                                              |      |  |  |  |  |
| <ul> <li>Samsung Galaxy Note 2 - 4.1.1 - API 16 - 720x1280</li> </ul>  | *    |  |  |  |  |
| <ul> <li>Samsung Galaxy Note 2 - 4.2.2 - API 17 - 720x1280</li> </ul>  |      |  |  |  |  |
| Samsung Galaxy Note 2 - 4.3 - API 18 - 720x1280                        |      |  |  |  |  |
| ✓ Samsung Galaxy Note 3 - 4.3 - API 18 - 1080x1920                     |      |  |  |  |  |
| <ul> <li>Samsung Galaxy Note 3 - 4.4.4 - API 19 - 1080x1920</li> </ul> |      |  |  |  |  |
| <ul> <li>Samsung Galaxy S2 - 2.3.7 - API 10 - 480x800</li> </ul>       | -    |  |  |  |  |
| Cancel                                                                 | Next |  |  |  |  |
| User: your_sky@126.com                                                 |      |  |  |  |  |

| O Genymotion | n for person           | al use - Samsun     | g Galaxy Note     | 3 - 4.4.4 - API 19 |                       |
|--------------|------------------------|---------------------|-------------------|--------------------|-----------------------|
|              | APPS                   | WIDGETS             | 4                 | 7 🛛 🖬 10:11        | -                     |
|              |                        | 4                   |                   |                    | (R<br>GPS             |
|              | API Demos              | Browser             | + =<br>Calculator | Calendar           | စ္                    |
|              |                        | $\bigcirc$          | <b>.</b>          |                    |                       |
|              | Camera                 | Clock               | Custom<br>Locale  | Dev Settings       | 4 🗘                   |
|              | .0                     |                     | 0                 | 0                  | ۳<br>ا                |
|              | Dev Tools              | Downloads           | Email             | File Manager       | <b>∢</b> +            |
|              |                        | 8                   | :)                |                    | <b>∢</b> -            |
|              | Gallery                | Gestures<br>Builder | Messaging         | Movie Studio       | $\Diamond$            |
|              |                        |                     |                   |                    | 16 74<br>1:1<br>12 54 |
| fre          | Music<br>ee for persor | People<br>nal use   | Phone             | Search             | t<br>t                |

4.1下面我们就用一个计算器来开始我们第一个自动化之旅: 打开我们的appium server然后锁定package和activity名 注意android自动化要了解被测时象的package和activity名

如果不知道package和activity怎么办?

安装apk后打开,用%android\_home%/tools下的hierachyviewer.bat来查看

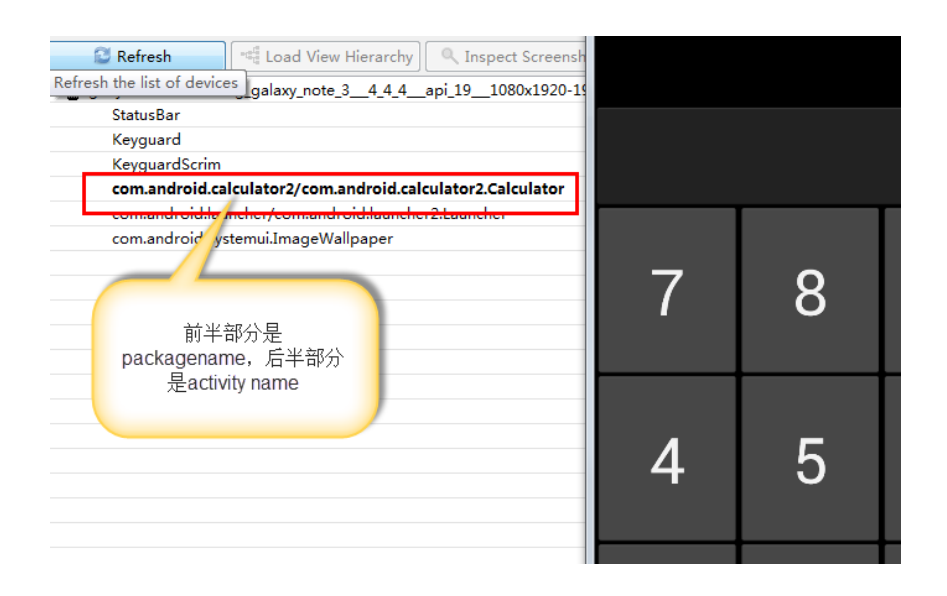

| Android Settings                             |                                                                  |
|----------------------------------------------|------------------------------------------------------------------|
| Application                                  |                                                                  |
| Application Path: Choose C:\Users\_gua_sha_t | 03\git\appium\sample-code\apps\ContactManager\ContactManager.apk |
| Package com.android.calculator2              | Launch Activity com.android.calculator2.Calculator               |
| Full Reset                                   | Wait for Activity                                                |
| 🔲 No Reset                                   | Wait for Package                                                 |
| Use Browser Chrome                           | •                                                                |
| Intent Action: android.intent.action.MAIN    | Intent Category: android.intent.category.LAUNCHER                |
| Intent Flags: 0x10200000                     | Intent Arguments:                                                |
| Launch Device                                |                                                                  |
| Launch AVD: avd1                             | Device Ready Timeout: 5 \$ s                                     |
| Arguments:                                   |                                                                  |
| Capabilities                                 | ANDROID HOME已经没置好                                                |
| Platform Name Android                        | 了的话可以不用选择此项。                                                     |
| PlatformVersion 4.4 KitKat (API Level 19)    | 注意你的package,activity                                             |
| ☑ Device Name avd1                           |                                                                  |
| ✓ Language en                                | Locale US                                                        |
| Advanced                                     |                                                                  |
| SDK Path                                     |                                                                  |
| Coverage Class                               |                                                                  |
| 🔲 Bootstrap Port 0 🗘 🔲 Selendr               | roid Port 0 🗘 🖸 Chrome Driver Port 0 🗘                           |

#### 然后重要的一点是怎么样抓到元素呢?

## 我们可以使用%ANDROID\_HOME%/tools/UIAutomator Viewer来抓取

| Node Detail    |                                |
|----------------|--------------------------------|
| index          | 0                              |
| text           | DELETE                         |
| resource-id    | com.android.calculator2:id/del |
| class          | android.widget.Button          |
| package        | com.android.calculator2        |
| content-desc   | delete                         |
| checkable      | false                          |
| checked        | false                          |
| clickable      | true                           |
| enabled        | true                           |
| focusable      | true                           |
| focused        | false                          |
| scrollable     | false                          |
| long-clickable | true                           |
| password       | false                          |
| selected       | false                          |
| bounds         | [813,456][1080,646]            |

脚本中需要设置一堆capabilities具体可以参看: http://appium.io/slate/en/master/#caps.md

```
public class TestAppium {
     private WebDriver driver;
      @BeforeMethod
     public void setUp() throws Exception {
    DesiredCapabilities capabilities = new DesiredCapabilities();
          capabilities.setCapability("platformName", "Android");
capabilities.setCapability("deviceName", "Samsung");
driver = new RemoteWebDriver(new URL("http://172.28.57.49:4723/wd/hub"), capabilities);
     }
     @Test
      public void testCalculator(){
           try{
    driver.findElement(By.name("DELETE")).click();
                                                                                                  Terry:注意为什么加个
           }catch(Exception e){
                 driver.findElement(By.name("CLR")).click();
                                                                                                  异常处理呢? 好好想
           }
                                                                                                  想各位
           driver.findElement(By.name("1")).click();
driver.findElement(By.name("+")).click();
driver.findElement(By.name("2")).click();
driver.findElement(By.name("=")).click();
      }
      @AfterMethod
      public void tearDown() throws Exception {
          driver.quit();
      }
}
```